1 Download the software tools from the official website(www.bitfunx.com)

| bitfunx                     | HOME | SHOP ~ | BLOG | DOWNLOAD | CONTACT |          |
|-----------------------------|------|--------|------|----------|---------|----------|
| Saturn 2X<br>Saturn 2X v0.7 |      |        |      |          |         | DOWNLOAD |

2 Run exe file, Connect saturn 2x HD converter via

## MicroUSB cable

3、 Saturn 2X Updater Program instruction

Firmware update

(1) Click the Update button

| Jpdate  | Tools                    |            |       |        |
|---------|--------------------------|------------|-------|--------|
| Upd     | late Firmware            |            |       |        |
| Get     | New Firmware             | Doen       | Close |        |
| Mode S  | elect                    | Screen Pos | ion   |        |
| O RGB   | S 2x with smoothing      |            | IP    |        |
| O RGB   | S 2x                     |            |       | ~      |
| O RGB   | S pass through           | LEFT       | RIG   | HT     |
| Com     | posite 2x with smoothing |            |       |        |
| O Com   | posite pass through      | DC         | WN    |        |
| ColorCo | introl                   |            |       |        |
| Contras | it                       |            | 99    | a<br>v |
| Brightn | ess 0                    |            | • 0   | 4      |
| 11      | n                        |            | 0     |        |
| Hue     | 0                        |            | 0     | (¥)    |
| Cb      |                          |            | 98    | Ŧ      |
| Cr      | 0                        |            | 99    | *<br>* |
| Filter  |                          |            |       |        |
| CSFM    | 0                        |            | • 0   | *      |
| YSEM    | 0                        |            | 0     |        |
|         | 0                        |            |       |        |
| WYSFN   |                          |            | • 19  | ÷      |
|         | Save Set                 | tings      |       |        |

(2) According to the instructions, hold the button first and then plug into your win10 PC with micro usb.

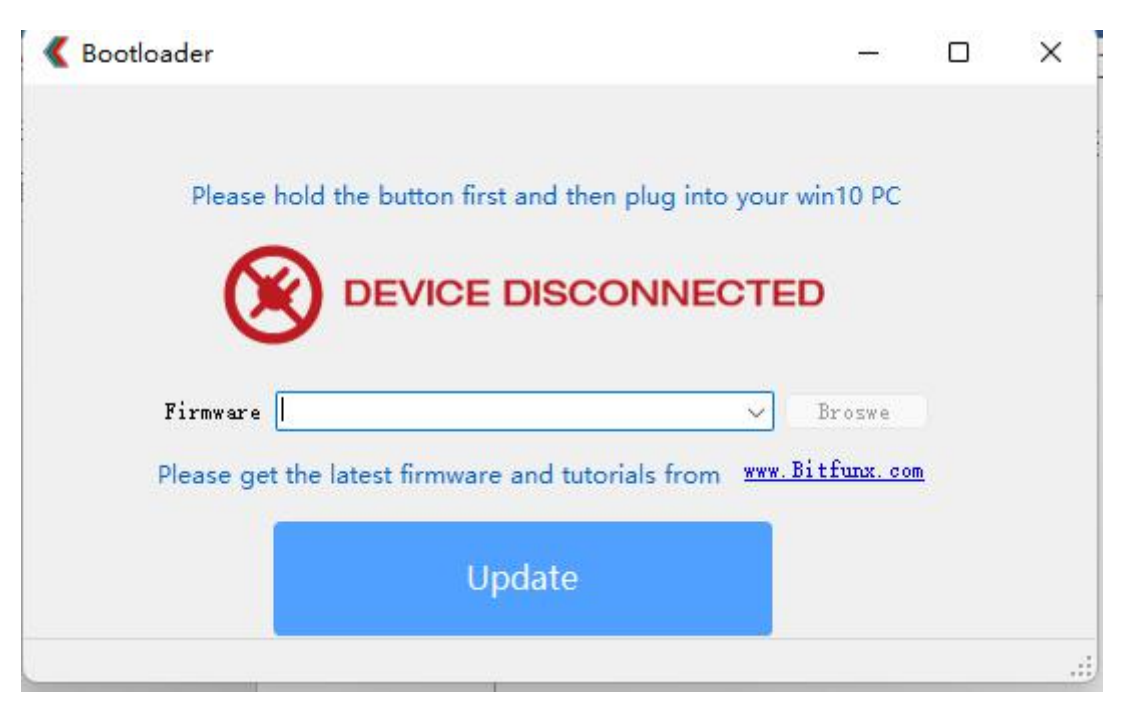

(3) After the connection, select the latest version of firmware

and click the update button to update the firmware

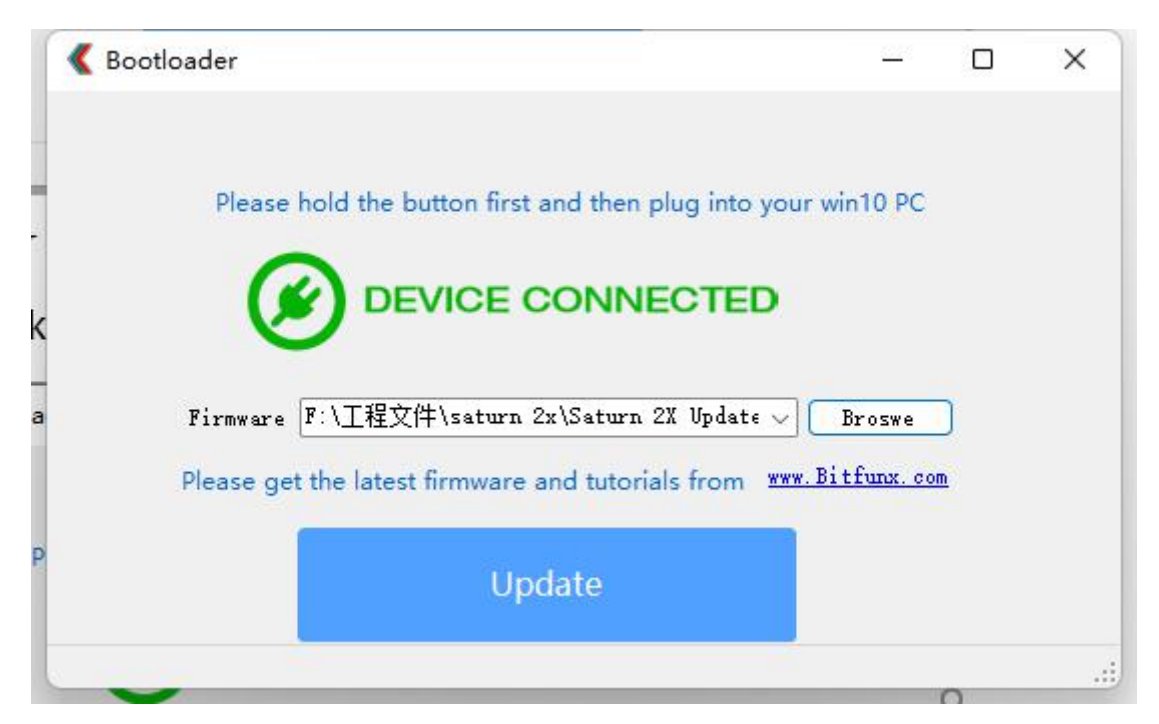

(4) Wait until the progress bar is complete and the update success message pops up on the computer.

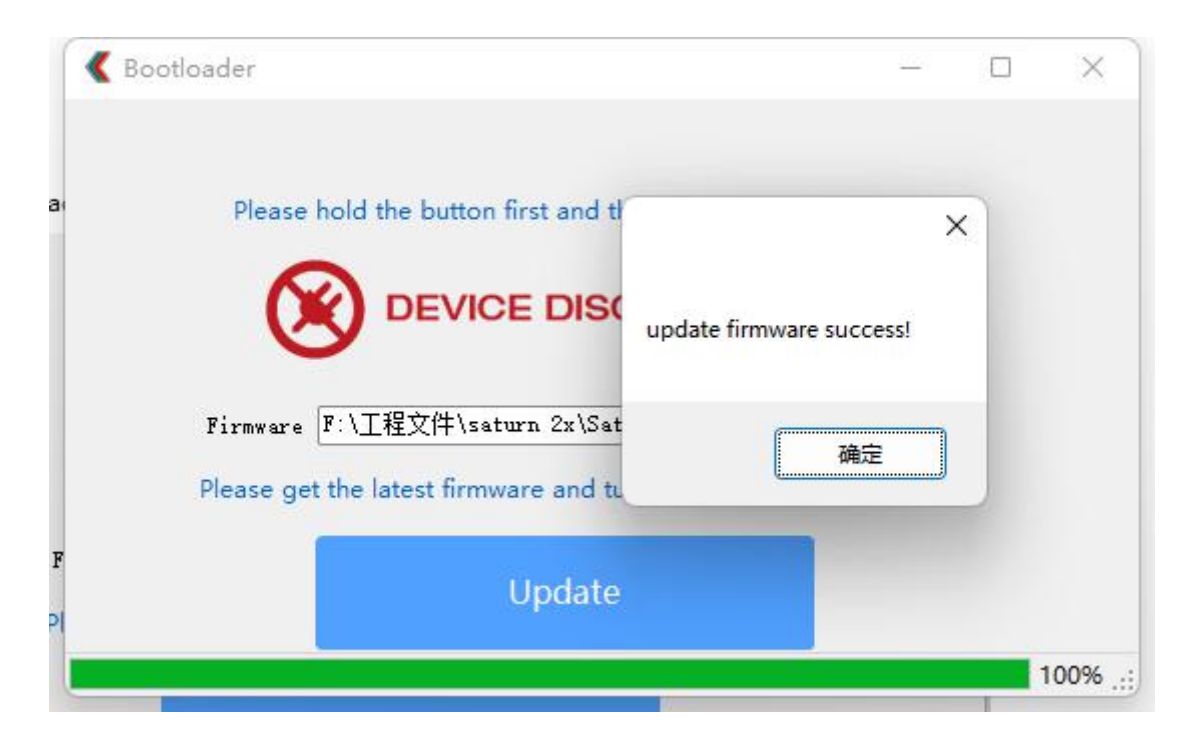

4.Screen Position\Color\Fliter settings

NOTE: 1. The firmware needs to be updated to the latest version, otherwise the app will not work

2, this function needs to be set according to the game screen when the console is working

(1) Use micro USB to connect the HDMI converter to the computer(win10 PC)

(2) After the connection is successful, the serial port name"COM28"(name is not fixed) will be displayed in the software.

| Jpdate Tools                                      |            |      |     |
|---------------------------------------------------|------------|------|-----|
| Pevice                                            |            |      |     |
| Port COM28 V                                      | Open       | Clos | e   |
| Mode Select                                       | Creen Posi | tion |     |
| RGBS 2x with smoothing                            |            | UP   |     |
| O RGBS 2x                                         |            |      |     |
| RGBS pass through     Composite 2x with smoothing | LEFT       | RI   | GHI |
| Composite 2X with smoothing     Composite 2X      |            |      |     |
| O Composite pass through                          |            | JVVN |     |
| ColorControl                                      |            |      |     |
| Contrast                                          |            | 0    | 4   |
| Brightness                                        |            | 0    | 4   |
| ник <b>П</b>                                      |            | 0    | -   |
|                                                   |            | - 0  |     |
| сь U                                              |            |      | Y   |
| Cr U                                              |            | 0    | *   |
| Filter                                            |            |      |     |
| CSFM 0                                            |            | 0    | 4   |
| YSFM                                              |            | 0    | 4   |
|                                                   |            | 0    |     |
| U U                                               |            |      | Y   |
| Save Settin                                       | ngs        |      |     |
|                                                   | -          |      |     |

(3)Click Open button to load flash chip and all parameters enter editable state.

| bitiunx Saturn 2X Opdater   |            |       | ^   |
|-----------------------------|------------|-------|-----|
| Jpdate Tools                |            |       |     |
| Device                      |            |       |     |
| Port COM28 ~                | Open       | Clos  | e   |
| Mode Select                 | Screen Pos | ition |     |
| RGBS 2x with smoothing      |            | UP    |     |
| O RGBS 2x                   |            |       |     |
| Composite 2x with smoothing | LEFT       | RI    | GHT |
| Composite 2X                |            | OWN   |     |
| Composite pass through      |            | OWN   |     |
| ColorControl                |            |       |     |
| Contrast                    |            | 99    | -   |
| Brightness                  |            | 0     | -   |
|                             |            | 0     |     |
|                             |            | 08    |     |
| СЬ                          |            | 30    |     |
| Cr U                        |            | 99    | -   |
| Filter                      |            |       |     |
| CSFM                        |            | 0     | -   |
|                             |            | 0     |     |
| 0                           |            | 4.0   |     |
| WYSFM                       |            | 19    | 2   |
| Save Se                     | ettings    |       |     |
|                             |            |       |     |

(4) E.g: choose"Compostie 2x with smoothing"mode

Move the screen up:

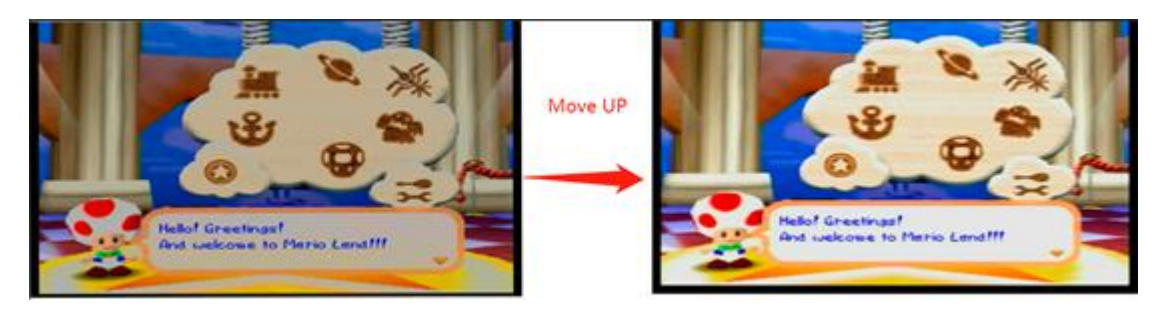

Move the screen down:

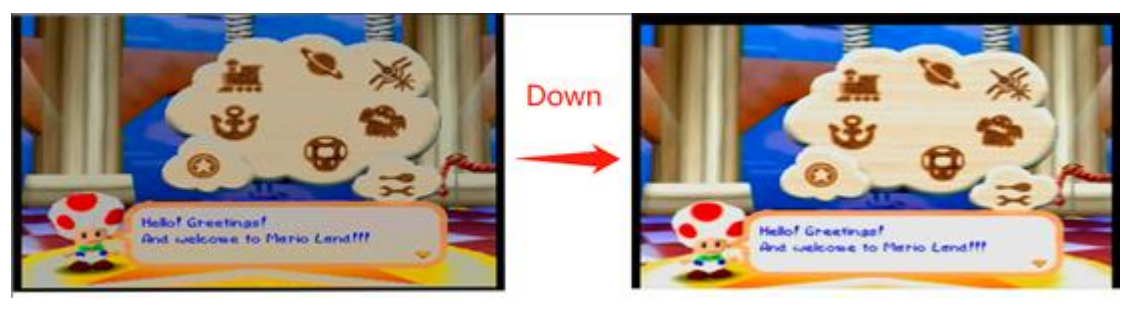

## Reduce picture contrast:

| K Bitfunx Saturn 2X Updater                                                                                                    | - • ×                    |                 |                                                   |
|----------------------------------------------------------------------------------------------------|--------------------------|-----------------|---------------------------------------------------|
| Update Tools                                                                                                    |                          |                 |                                                   |
| Device                                                                                                    |                          |                 |                                                   |
| Port COM28 V                                                                                                    | Open Close               |                 |                                                   |
| Mode Select                                                                                                    | Screen Position          |                 |                                                   |
| RGBS 2x with smoothing     RGBS 2x     RGBS 2x     RGBS pass through     Composite 2x with smoothing     Composite 2X     Composite pass through | UP<br>LEFT RIGHT<br>DOWN | Reduce contrast | Hellof Greetings!<br>And welcome to Mario Land!!! |
| ColorControl                                                                                                    |                          |                 |                                                   |
| Contrast                                                                                                    | 99 🔹                     |                 |                                                   |
| Brightness 🚺                                                                                                    | 0 🗘                      |                 |                                                   |
| Hue 0                                                                                                    | 0 🗘                      | <b>•</b>        |                                                   |
| сьО                                                                                                    | 98 🔹                     |                 |                                                   |
| Cr                                                                                                    | 99 🗘                     |                 | ······································            |
| Filter                                                                                                    |                          |                 | 18 5                                              |
| CSFM                                                                                                    | 0 🗘                      |                 |                                                   |
| YSFM                                                                                                    | 0 🛊                      |                 |                                                   |
| WYSFM                                                                                                    | 19 🔃                     |                 | 20                                                |
| Save Setti                                                                                                    | ngs                      |                 | And welcome to Mario Land!!!                      |
| The 2x device connected. Firmware v                                                                                                    | ersion is: v0.7.0        |                 |                                                   |

Increase YSFM:

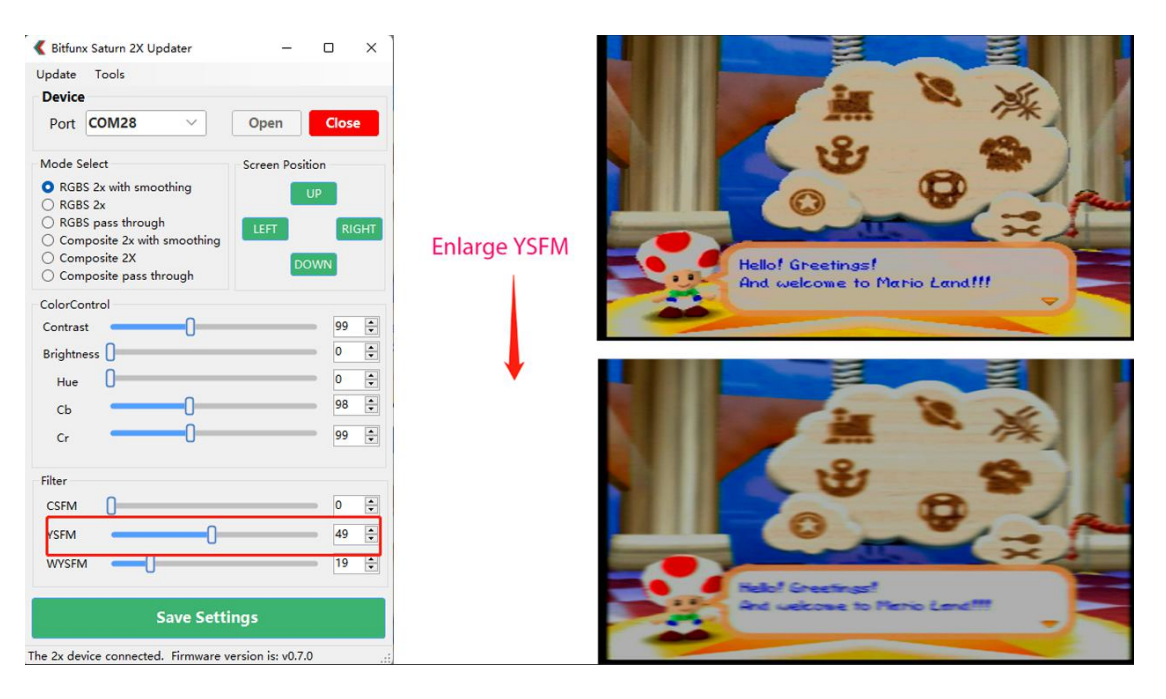

(5) After the setup is complete, Click the "Save settings". then exit the program

| Ipdate                                                                        | Tools                                                           |                                   |               |             |
|-------------------------------------------------------------------------------|-----------------------------------------------------------------|-----------------------------------|---------------|-------------|
| Device                                                                        |                                                                 |                                   |               |             |
| Port                                                                          | COM28                                                           | ~                                 | Open          | Close       |
| Mode S                                                                        | elect                                                           |                                   | Screen Posi   | tion        |
| <ul> <li>RGB</li> <li>RGB</li> <li>RGB</li> <li>Corr</li> <li>Corr</li> </ul> | S 2x with sr<br>S 2x<br>S pass thro<br>posite 2x v<br>posite 2X | noothing<br>ugh<br>vith smoothing | LEFT          | UP<br>RIGHT |
| O Com                                                                         | posite pas                                                      | s through                         | DC            |             |
| ColorCo<br>Contras<br>Brightn<br>Hue                                          | ess ()                                                          | Success                           | X<br>Success! | 99 ÷<br>0 ÷ |
| Cr                                                                            | -                                                               |                                   | 确定            | 99          |
| Filter                                                                        |                                                                 |                                   |               |             |
| CSFM                                                                          | 0                                                               |                                   |               | • 0 •       |
| YSFM                                                                          | -                                                               | 0                                 |               | 49          |
| WYSFN                                                                         | 1 —                                                             | 0                                 |               | 19 😫        |
|                                                                               |                                                                 | Save Set                          | tings         |             |